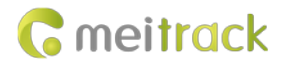

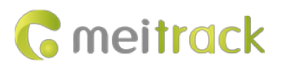

| File Name  | MEITRACK FOTA Manager User Guide | Created By        | Double Tang            |  |
|------------|----------------------------------|-------------------|------------------------|--|
| Designat   | T7111 TATEL and other models     | Creation Date     | 2022-12-05             |  |
| Project    | TTIL, TAZSSE, and other models   | Modification Date | 2023-01-16             |  |
| Subproject | User Guide                       | Total Pages       | 17                     |  |
| Version    | V1.1                             | Confidential      | External Documentation |  |

## **Change History**

## Contents

| 1 Copyright and Disclaimer 4 -                                           |
|--------------------------------------------------------------------------|
| 2 System Introduction 4 -                                                |
| 3 Getting Started 4 -                                                    |
| 3.1 Configuring FOTA Parameters of the Device 4 -                        |
| 3.1.1 Configuring FOTA Parameters of the Device by Using Software 4 -    |
| 3.1.2 Configuring FOTA Parameters of the Device by Using the CD4 Command |
| 3.2 Logging In to the FOTA Manager Platform 6 -                          |
| 3.3 Homepage of the FOTA Manager Platform 6 -                            |
| 4 Device Management7 -                                                   |
| 4.1 Logging In to the FOTA Manager Platform by Using an MS03 Account     |
| 4.2 Logging In to the FOTA Manager Platform by Using Other Method7 -     |
| 4.2.1 Adding Company Information and Creating a Group8 -                 |
| 4.2.2 Adding a Device 10 -                                               |
| 5 Device Configuration 12 -                                              |
| 5.1 Configuring a Single Device 12 -                                     |
| 5.1.1 Configuring Basic Parameters 12 -                                  |
| 5.1.2 Other parameter configurations 13 -                                |
| 5.2 Configuring Devices in Batches 14 -                                  |
| 6 Updating the Firmware 16 -                                             |

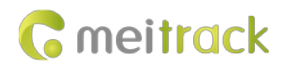

## **1** Copyright and Disclaimer

Copyright © Meitrack Group 2023. All rights reserved.

 $c_{\text{mettrack}}$  ,  $\infty$  and  $oldsymbol{\sigma}$  are trademarks that belong to Meitrack Group and its subsidiary.

The user manual may be changed without notice.

Without prior written consent of Meitrack Group, this user manual, or any part thereof, may not be reproduced for any purpose whatsoever, or transmitted in any form, either electronically or mechanically, including photocopying and recording. Meitrack Group shall not be liable for direct, indirect, special, incidental, or consequential damages (including but not limited to economic losses, personal injuries, and loss of assets and property) caused by the use, inability, or illegality to use the product or documentation.

## **2** System Introduction

FOTA Manager is a platform that is used to remotely update device configurations in batches and update a device firmware. This simplifies device configurations when you use a device for the first time and reduces the difficulty and workload of subsequent device maintenance.

The FOTA Manager platform supports the following features:

Manage a device group, save a configuration file, create a task, update device configurations in batches, update the device firmware, and query the status of a task.

## **3** Getting Started

#### 3.1 Configuring FOTA Parameters of the Device

You can follow the instructions in section 3.1.1 or 3.1.2 to configure device FOTA parameters.

#### 3.1.1 Configuring FOTA Parameters of the Device by Using Software

You can use the Meitrack Manager software to configure FOTA parameters.

| G | meit <mark>rac</mark> k |
|---|-------------------------|
|---|-------------------------|

| Meitrack Manager 6.0.3.6       | 5                                                                                     |                                                       | - 0               | ×       |
|--------------------------------|---------------------------------------------------------------------------------------|-------------------------------------------------------|-------------------|---------|
| Basic<br>Difference            | FOTA Settings FOTA Enabled IP/Domain fm.metrack.com Timing 1440 min Clock 0:00:00 III |                                                       | Set               |         |
| Event<br>Perpheral<br>Mantan « |                                                                                       |                                                       |                   |         |
| Other                          |                                                                                       |                                                       |                   |         |
|                                |                                                                                       |                                                       |                   |         |
| 6                              | Option COM Tool                                                                       | Synchronize Parameters Factory Load Settings From Fée | Save Settings     | To File |
| Get device settings succeed!   |                                                                                       | ID Libra                                              | ry Version:2022.1 | 2.02.01 |

- The FOTA function is enabled by default. If you want to disable the function before the delivery of the device, contact us.
- Domain name of the FOTA server: fm.meitrack.com. Port: 3033.
- Timing: indicates the time interval of the communication between the device and the FOTA server. For the T711L, the default time interval is 1440 minutes, that is, 24 hours. For the TA255L, the default time interval is 120 hours.
- Clock: The default parameter value is 0:00:00. 0:00:00 indicates that the alarm clock is turned off. If the parameter value is 1:00:00, the device communicates with the FOTA Manager platform once a day at 1 o'clock.

#### 3.1.2 Configuring FOTA Parameters of the Device by Using the CD4 Command

| Configuring FOTA Para | meters – CD4 |
|-----------------------|--------------|
|                       |              |

| SMS Sending | 0000,CD4,A,B,C,D,E,F,G                                                                            |
|-------------|---------------------------------------------------------------------------------------------------|
| SMS Reply   | IMEI,CD4,OK                                                                                       |
| Description | A: indicates whether to enable the FOTA function.<br>${\bf 0}:$ disables the FOTA function.<br>1: |
|             | enables the FOTA function.                                                                        |
|             | When the value of the A parameter is 1, the B, C, D, E, F, and G parameters are valid.            |
|             | B: indicates the IP address. The parameter value contains a maximum of 32 characters.             |
|             | C: indicates the port. The parameter value contains a maximum of five characters.                 |
|             | <b>D</b> : indicates the scheduled connection time. The parameter value is measured in minutes.   |
|             | When the device is in sleep mode, the sleep time begins to be counted. When the sleep             |
|             | time reaches the specified scheduled connection time and the device is woken up, a                |
|             | connection between the device and the FOTA Manager platform is allowed. Value range:              |
|             | <b>0</b> to <b>65535</b> .                                                                        |
|             | E: indicates the hour. The 24-hour clock is used.                                                 |
|             | F: indicates the minute. The 24-hour clock is used.                                               |
|             | G: indicates the second. The 24-hour clock is used.                                               |

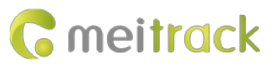

If the values of the **E**, **F**, and **G** parameters are **0**, the alarm clock is turned off. If the sleep time reaches the preset alarm clock time but the device is still in sleep mode, the device is woken up to connect to the FOTA Manager platform once. If you want to read the command settings, send **0000,CD4**.

## 3.2 Logging In to the FOTA Manager Platform

Visit https://fm.meitrack.com and enter the username and password to log in to the FOTA Manager platform.

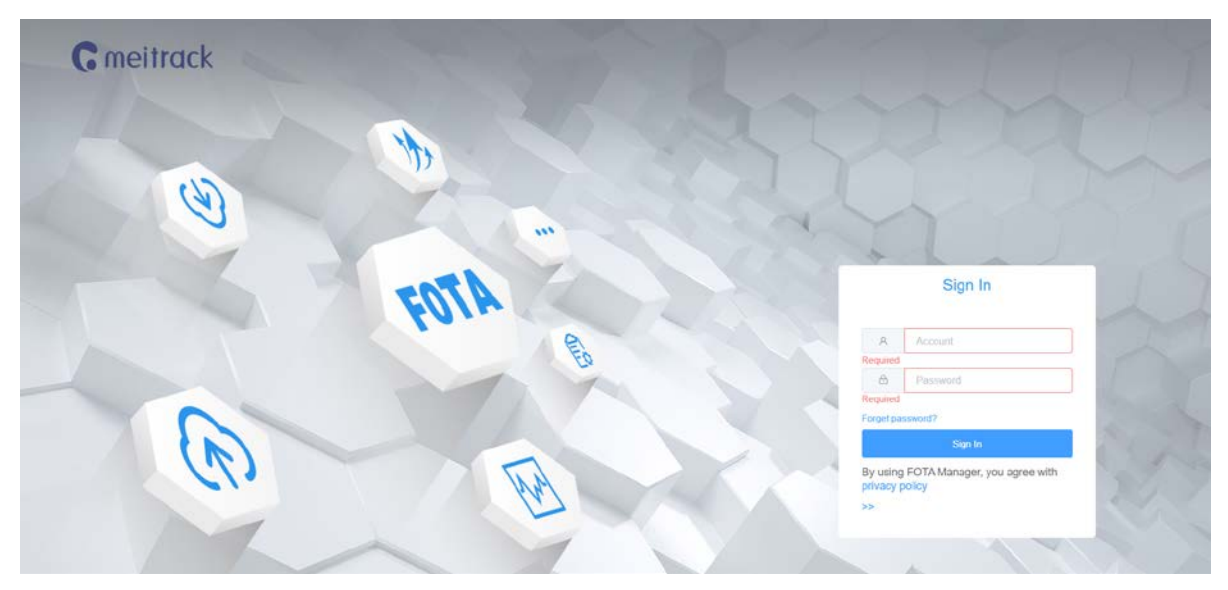

Note:

1. If you are an MS03 platform user, log in to the FOTA Manager platform by using your MS03 account.

2. If you are not an MS03 platform user, contact us to apply for an FOTA Manager account.

### 3.3 Homepage of the FOTA Manager Platform

The homepage of the FOTA Manager platform displays **Company Dashboard**, **Shortcut**, **Tracker**, **Firmware**, and **Task batch status**.

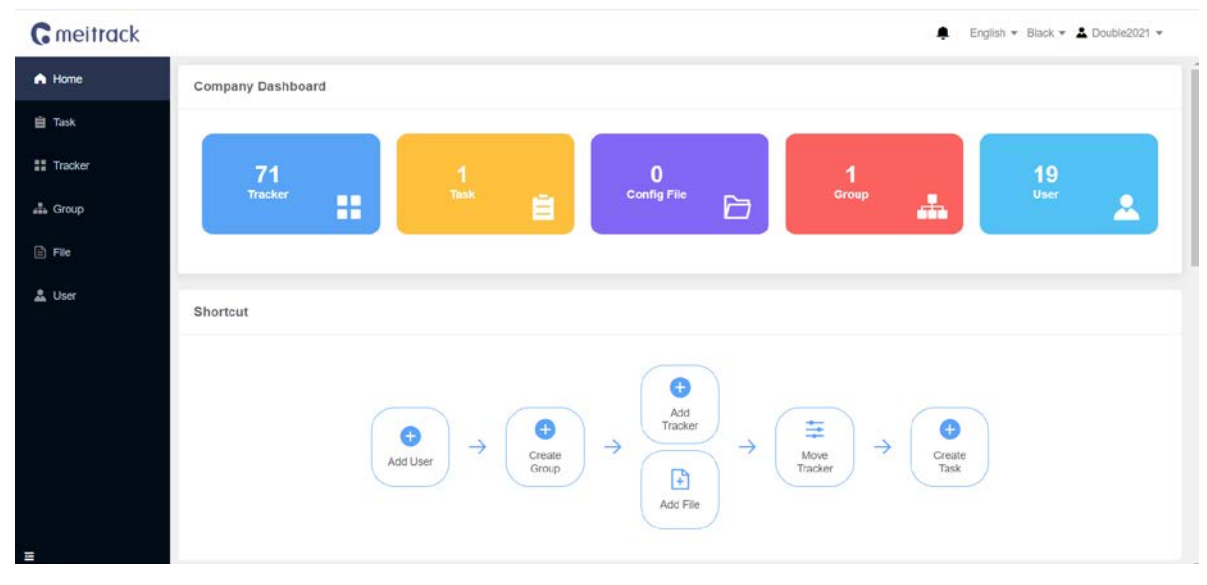

#### Company Dashboard and Shortcut

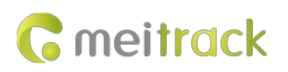

| ne   | The second second second second second second second second second second second second second second second se |           |           |                       |                |            |            |
|------|----------------------------------------------------------------------------------------------------|-----------|-----------|-----------------------|----------------|------------|------------|
| ĸ    | Tracker                                                                                                    |           |           | Firmware lotal Te     | oday Yesterday |            | L timo     |
| cker | 01.Inactive                                                                                                    | 7         | 0         | MD511H-H161V003.003   |                |            | 7/7        |
|      |                                                                                                    |           |           | MD8225_G4PG3W1_H131V  | /161.024       |            |            |
| up   | 02.Free                                                                                                    |           |           | MD811H G4PG3W1 H111V  | /161.024       |            | 1/1        |
|      |                                                                                                    | 1         |           | -                     |                |            | 1/1        |
| r    | 03.Pending                                                                                                    |           |           | T711L-V010            |                |            | 9/13       |
|      |                                                                                                    | 0         |           | T711L-V017            |                |            | 1/13       |
|      |                                                                                                    |           |           | T711L-V019Beta1       |                |            | 1/13       |
|      |                                                                                                    |           |           | T711L-V024            |                |            | 1/13       |
|      |                                                                                                    |           |           | T711L-V007            |                |            | 1/13       |
|      |                                                                                                    |           |           | MD533S_Y9H111V035.028 |                |            | 1/8        |
|      |                                                                                                    |           |           | MD533S_H111V026.017   |                |            | 5/8        |
|      |                                                                                                    |           |           |                       | Mor            | e          |            |
|      | Task batch status                                                                                               |           |           |                       |                |            | Learn      |
|      | No. Task name                                                                                                   | Task type | Task code | Task status           | Complete Total | Created on | Created by |
|      |                                                                                                    |           |           | No Data               |                |            |            |

Tracker, Firmware, and Task batch status

- **Company Dashboard**: In this section, you can view the number of devices, tasks, configuration files, groups, and users within an account.
- **Shortcut**: In this section, you can view the procedure for creating a task. You can follow the procedure to create a task and then update the device firmware and configurations.
- Tracker and Firmware: In the two sections, you can view the type, quantity, and status of devices within an account.
- Task batch status: In this section, you can view the status of tasks. For example, a task is pending, fails to be executed, and executed.
- In the left-side navigation pane, functions are ordered by usage frequency. You can click a function to go to the corresponding page.

## **4** Device Management

After you log in to the FOTA Manager platform, you need to add devices first. Then you can use features on the FOTA Manager platform.

### 4.1 Logging In to the FOTA Manager Platform by Using an MS03 Account

If you log in to the FOTA Manager platform by using an MS03 account, devices within the MS03 account are automatically synchronized to the FOTA Manager platform.

#### 4.2 Logging In to the FOTA Manager Platform by Using Other Method

- 1. Provide the IMEI numbers for us. Then we add devices in batches.
- 2. Contact us to apply for an account to log in to the FOTA Manager platform. After you log in to the FOTA Manager platform by

using the account, add a single device at a time and then repeat the operations to add multiple devices. The following section describes how to add a device at a time.

#### 4.2.1 Adding Company Information and Creating a Group

Before you add a device, you must add company information and create a group.

1. Add company information.

You need to create a user to add company information first. Choose **User** in the left-side navigation pane, or find the **Shortcut** section on the homepage and click **Add User**.

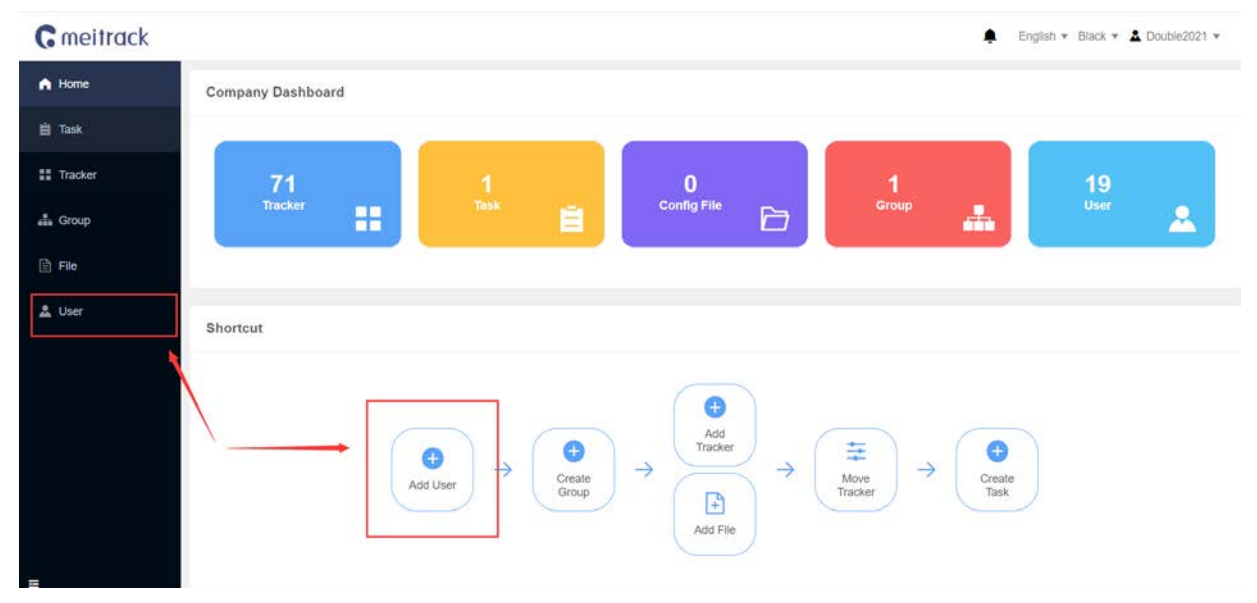

On the page that appears, click **Create**.

| C meitrack |             |              |          |         |       |             |            |   |            |         |             | En   | glish 🔻 Bla | ick * | La Double | 2023 ¥ |
|------------|-------------|--------------|----------|---------|-------|-------------|------------|---|------------|---------|-------------|------|-------------|-------|-----------|--------|
| A Home     | Query: Acco | ourit/Ernalt | Company: | Company |       | Created on: | Start date | 3 | End dithi  | - 1     | Q Query     | Q Re | set         |       |           |        |
| 📋 Task     | (C) Export  | + Create     | 🖹 Delete |         |       |             |            |   |            |         |             |      |             |       |           |        |
| II Tracker | EI ID       | Accou        | int      |         | Email |             | Company    |   | Created on |         | Valid until |      | Enabled     |       | Operation |        |
| alla Group |             |              |          |         |       |             | No Data    |   |            |         |             |      |             |       |           |        |
| 🖹 File     |             |              |          |         |       |             |            |   |            | Total 0 | 10/page     |      | 8 1         | 4     | Go to     | 1      |
| 🚨 User     |             |              |          |         |       |             |            |   |            |         |             |      |             |       |           |        |
|            |             |              |          |         |       |             |            |   |            |         |             |      |             |       |           |        |

Set the user information and grant the required permissions, as shown in the following figure.

# **G** meitrack

| rack |                          |                | 🐥 Eng        | lish 👻 Black 👻 🚨 Double |
|------|--------------------------|----------------|--------------|-------------------------|
|      | C                        |                |              |                         |
|      | Create User              |                |              | Bac                     |
|      | Basic information        |                |              |                         |
|      | * Company                | * Account      | * Password   |                         |
|      | DoubleTest               | DoubleTest     |              | ¢                       |
|      | * Email                  | Contact        | Phone number |                         |
|      | double tang@meitrack.com |                |              |                         |
|      | Remarks                  |                |              |                         |
|      | Permission Settings      |                |              |                         |
|      |                          | Create Task    |              |                         |
|      | Task Management          | Edit Task      |              |                         |
|      |                          | Delete Task    |              |                         |
|      |                          | Batch Import   |              |                         |
|      |                          | Create Tracker |              |                         |
|      | Tracker Management       | Move Tracker   |              |                         |

#### The user is successfully created.

| <b>G</b> meitrack |        |      |            |          |                   |             |            |              | ۰              | English 🔻 Bla | ck 👻 🛓 Double2023 v |   |
|-------------------|--------|------|------------|----------|-------------------|-------------|------------|--------------|----------------|---------------|---------------------|---|
| A Home            | Query: | Ace  | ount/Email | Company: | Gampany           | Created on: | Start data | <br>End date | C) Query 5     | G Reset       |                     | 1 |
| 📋 Task            | E Ex   | port | + Create   | 🖹 Delete |                   |             |            |              |                |               |                     |   |
| II Tracker        |        | ID   | Acc        | ount     | Email             |             | Company    | Created on   | Valid until    | Enabled       | Operation           |   |
| - Group           |        | 1    | Doubl      | eTest01  | double tang@meitr | ack.com     | DoubleTest | 2022-12-15   | 2199-01-01     |               | 2. Edit 🗎 Delete    |   |
| and order         |        |      |            |          |                   |             |            | Tot          | al 1 10/page ~ | < 1           | > Go to 1           |   |
| File File         |        |      |            |          |                   |             |            |              |                |               |                     |   |
| 🚨 User            |        |      |            |          |                   |             |            |              |                |               |                     |   |
|                   |        |      |            |          |                   |             |            |              |                |               |                     |   |

#### 2. Create a group.

Choose Group in the left-side navigation pane, or find the Shortcut section on the homepage and click Create Group.

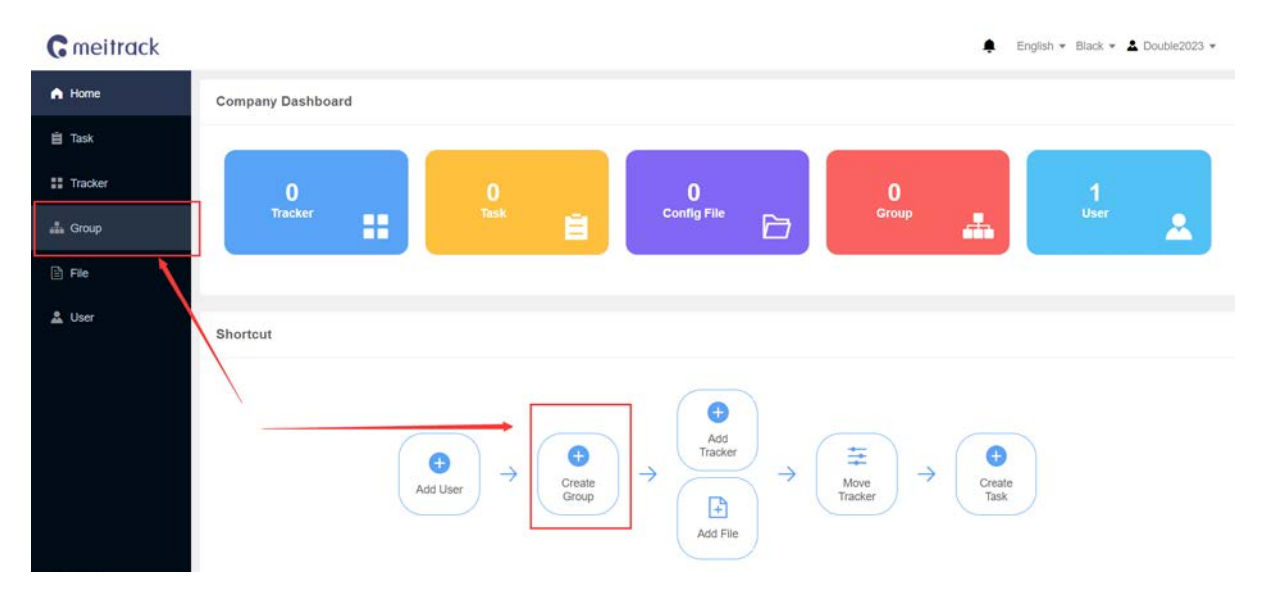

#### On the page that appears, click **Create**.

| <b>C</b> meitrack |                     |              |             |                 |                   | English 👻 Black 👻 🚨 Double2023 👻 |
|-------------------|---------------------|--------------|-------------|-----------------|-------------------|----------------------------------|
| A Home            | Query: Group name   | Company: All | Created on: | () Start dato + | End date Q. Query | D. Reset                         |
| 🗎 Task            | 🖄 Export 🛛 + Create | 27 Move      |             |                 |                   |                                  |
| ## Tracker        | ID ID               | Group Name   |             | Company         | Created on        | Operation                        |
| 📥 Group           |                     |              |             | No Data         |                   |                                  |
| 🖹 File            |                     |              |             |                 | Total 0 10/page ~ | < 1 > Go to 1                    |
| 🚨 User            |                     |              |             |                 |                   |                                  |

#### Set Company and Group Name, and click Submit.

| <b>G</b> meitrack |                   |              | 🜲 English 👻 Black 👻 🛓 Double2023 👻 |
|-------------------|-------------------|--------------|------------------------------------|
| A Home            | Create Group      |              | Dack                               |
| 🗎 Task            | Basic information |              |                                    |
| Tracker           | * Company         | * Group Name |                                    |
| 🏭 Group           | Double2023        | Test01       |                                    |
| 🖹 File            |                   | Submit Back  |                                    |
| 🚨 User            |                   |              |                                    |
|                   |                   |              |                                    |

#### The group is successfully created.

|                   |                                         |                                                                                                    | 🜲 English 👻 B                                                                                                    | lack 👻 🚨 Double2023 🕶                                                                                                    |
|-------------------|-----------------------------------------|----------------------------------------------------------------------------------------------------|----------------------------------------------------------------------------------------------------|----------------------------------------------------------------------------------------------------|
| Query: Group name | Company: All                            | Created on:      Start date      End date                                                                                                 | Q Query C Reset                                                                                                    |                                                                                                    |
| Export + Create   | 图 Move 自 Delete                         |                                                                                                    |                                                                                                    |                                                                                                    |
| ai io             | Group Name                              | Company                                                                                                    | Created on                                                                                                    | Operation                                                                                                    |
| 1                 | Test01                                  | Double2023                                                                                                    | 2022-12-15                                                                                                    | 0, Edit 📋 Delete                                                                                                    |
|                   |                                         |                                                                                                    | Total 1 10/page < < 1                                                                                                    | Go to 1                                                                                                    |
|                   |                                         |                                                                                                    |                                                                                                    |                                                                                                    |
|                   | Query: Group name<br>C Expot<br>10<br>1 | Query:     Circup name     Company:     All       C Export     + Create     > Move     > Dekte       ID     Group Name       1     Test01 | Query:       Group name       Company:       All       Created on:       Start date       End date         C Export       + Create       7 Move       1 Delete       Company       10       Group Name       Company         1       Test01       Double2023       0       0       0       0 | Cuery:       Group name       Company:       All       Created on:       Start date       C Query:       C Reset         ID       Group Name       Company       Created on:       C mapsing       C reated on:       Image: Company:       C Reset       Image: Company:       C Reset       Image: C Company:       C Reset       Image: C Company:       C Reset       Image: C Company:       C Reset       Image: C C C Reset       Image: C C C Reset |

#### 4.2.2 Adding a Device

Choose **Tracker** in the left-side navigation pane, or find the **Shortcut** section on the homepage and click **Add Tracker**.

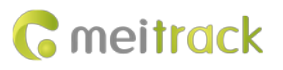

| <b>C</b> meitrack |                   |                           |        |             |              |         | 🜲 Engli  | sh 🕶 Black 👻 🛓 | Double2023 - |
|-------------------|-------------------|---------------------------|--------|-------------|--------------|---------|----------|----------------|--------------|
| A Home            | Company Dashboard |                           |        |             |              |         |          |                |              |
| 📋 Task            |                   |                           | _      | e           |              |         |          |                |              |
| 11 Tracker        | 0                 | 0                         |        | 0           |              | 1       |          | 1              |              |
| 👪 Group           | Tracker           | Тазк                      | É      | Config File |              | Group   | · 📥 🛛    |                | <b>A</b>     |
| 🗈 File            | 198.<br>          |                           |        |             |              |         |          |                |              |
| 🚨 User            | Shortcut          |                           |        |             |              |         |          |                |              |
|                   |                   |                           |        |             |              |         |          |                |              |
|                   | · \ ·             | $\frown$                  |        | Add         |              |         | $\frown$ |                |              |
|                   |                   | $( \bullet ) \rightarrow$ | Create |             | $\downarrow$ |         | Create   |                |              |
|                   |                   | Add User                  | Group  |             | ) (          | Tracker | Task     |                |              |
|                   |                   |                           |        | Add File    |              |         |          |                |              |

### On the page that appears, click **Create**.

| <b>G</b> meitrack |         |                     |                  |             |        |        |             |          | 🐥 En      | glish 👻 Bli | ack 👻 💄 Dout | ole2023 🔻 |
|-------------------|---------|---------------------|------------------|-------------|--------|--------|-------------|----------|-----------|-------------|--------------|-----------|
| A Home            | Query:  | Name/Model/IMEI/Ser | es/File Company: | Al          | ~ Grou | o: All |             | Q. Query | O Reset   |             |              |           |
| 📋 Task            | 🖄 Expor | t + Create          | + Create Group   | ≅ Move 🗐 De | ete    |        |             |          |           |             |              |           |
| Tracker           |         | D Tracker name      | IMEI             | Model       | Series | S/N    | Config file | Firmware | Function  |             | Operation    |           |
| 🏭 Group           |         |                     |                  |             |        |        |             | No Dat   | а         |             |              |           |
| File              |         |                     |                  |             |        |        |             | Total 0  | t0/page v | < 1         | > Go to      | 1         |
| 🚨 User            |         |                     |                  |             |        |        |             |          |           |             |              |           |

#### Set the parameters, as shown in the following figure.

| Create Tracker    |              |                         |
|-------------------|--------------|-------------------------|
| Basic information |              |                         |
| * Company         | * Group      | * Series                |
| Double2023 V      | Tesl01 V     | Vehicle Tracker.        |
| * Model           | Tracker name | * IMEI                  |
| 1711L ~           | T711L-2606   | 1                       |
| S/N               | Firmware     | Required<br>Config file |
|                   |              |                         |

The device is successfully added.

| G | meitrack |
|---|----------|
|---|----------|

| n/Modes/I/MEI/Servers/File Compar<br>+ Create + Create Group | ny: A8                                   | - Group: Af                                                                                         |                                                                                                    | Q Query                                                                                                    | C Reset                                                                                                    |                                                                                                    |
|--------------------------------------------------------------|------------------------------------------|----------------------------------------------------------------------------------------------------|----------------------------------------------------------------------------------------------------|----------------------------------------------------------------------------------------------------|----------------------------------------------------------------------------------------------------|----------------------------------------------------------------------------------------------------|
| + Create + Create Group                                      |                                          |                                                                                                    |                                                                                                    |                                                                                                    |                                                                                                    |                                                                                                    |
|                                                              | ≅ Move 🗄 De                              | lete                                                                                                |                                                                                                    |                                                                                                    |                                                                                                    |                                                                                                    |
| Tracker name IMEI                                            | I Model                                  | Series S/N                                                                                          | Config file                                                                                                    | Firmware                                                                                                    | Function                                                                                                    | Operation                                                                                                    |
| T711L-2606 8620900500                                        | 012606 T711L                             | Vehicle Tracker                                                                                     |                                                                                                    | _                                                                                                    |                                                                                                    | Settings & Edit      Delete                                                                                                    |
|                                                              |                                          |                                                                                                    |                                                                                                    | Total 1                                                                                                    | 10/page 💛                                                                                                    | < 1 > Go to 1                                                                                                    |
|                                                              |                                          |                                                                                                    |                                                                                                    |                                                                                                    |                                                                                                    |                                                                                                    |
|                                                              | Tracker name IME<br>T711L-2606 862090050 | Tracker name         IMEI         Model           T7711L-2606         862090050012606         T711L | Tracker name         IMEI         Model         Series         S/N           T711L-2606         662080050012605         T711L         Vehicle Tracker | Tracker name     IMEI     Model     Series     S/N     Config file       T711L-2606     852090050012606     T711L     Vehicle Tracker     Image: Config file | Tracker name         IMEI         Model         Series         S/N         Config file         Firmware           T7711L-2508         852090050012505         T711L         Vehicle Tracker         Total 1         Total 1 | Tracker name     IMEI     Model     Series     S/N     Config file     Firmware     Function       T/11L-2606     892090050012606     T/11L     Vehicle Tracker     Image: Config file     Firmware     Function |

## **5 Device Configuration**

You can choose **Tracker** in the left-side navigation pane to configure a single device and then save a configuration file. After you upload a configuration file, you can create a task and configure devices in batches.

### 5.1 Configuring a Single Device

#### 5.1.1 Configuring Basic Parameters

In the left-side navigation pane, choose Tracker. On the page that appears, find the Operation column and click Settings.

| <b>G</b> meitrack |         |       |                      |                   |       |                 |             |             |            | ♠ E        | nglish 👻 Black 👻 | 2 DoubleTest *  |
|-------------------|---------|-------|----------------------|-------------------|-------|-----------------|-------------|-------------|------------|------------|------------------|-----------------|
| A Home            | Query:  | Nait  | w/Model/IMEI/Series/ | File Company: All |       | Gro             | up: CAI     |             | C Query    | Q Reset    |                  |                 |
| 📋 Task            | (B) (b) | quart | + Create +           | Create Group      |       | elete           |             |             |            |            |                  |                 |
| # Tracker         |         | ID    | Tracker name         | IMEI              | Model | Series          | S/N         | Config file | Firmware   | Function   | Op               | eration         |
| 👪 Group           | 8       | 1     |                      | 862090050016193   | 1711L | Vehicle Tracker | 63022181118 |             | T711L-V025 | T711L-EFB5 | Ø Settings       | 2 Edit 🗐 Delete |
| File              |         |       |                      |                   |       |                 |             |             | Total 1    | 10/page 🖂  | 3 1 3            | Go to 1         |
| 🚨 User            |         |       |                      |                   |       |                 |             |             |            |            | 1                |                 |

The device configuration page is displayed, as shown in the following figure. The following configuration items are the same as those of the Meitrack Manager platform.

| Settings                 | Device Basic Info   | Main Parameters             | System time synchronization |                         |
|--------------------------|---------------------|-----------------------------|-----------------------------|-------------------------|
| Basic                    | Global Settings     |                             |                             | Device Basic Info       |
| Tracking                 | Tracker Name        |                             |                             | version                 |
| Event                    | Charage setting     |                             |                             | T711L-V025              |
| External Device          | Buffer Space        | ,                           |                             | IMEI<br>862090050016193 |
| Other                    | GPRS Buffer<br>100% | Total Size(bytes<br>4194304 | i) Log Buffer<br>0%         | SN                      |
| Skin Black 🗸             |                     | Reload                      | Save                        | 63022181118             |
| I want select export     |                     |                             |                             |                         |
| Export selected settings | Local/SMS time zo   | ne settings                 |                             |                         |
| Clear selected settings  | UIC V               | Reload                      | Save                        |                         |
|                          |                     |                             |                             |                         |
|                          |                     |                             |                             |                         |

Modify device configurations and click **Save** to save the configurations.

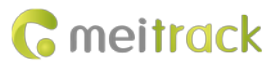

If you want to save a configuration file, select I want select export, modify device configurations, and select the corresponding parameter items, as shown in the following figure.

|                  | GPRS Tracking          |              |                   | GPRS filter info (Select | _)   |
|------------------|------------------------|--------------|-------------------|--------------------------|------|
|                  | Server 1 (Select )     |              |                   | Enable filter            |      |
|                  | GPRS                   | тср 🗸        | (Select)          | Min speed                | 0    |
| )evice           | IP/Domain              | 67 203 15 7  | (Selecter)        | Max speed                | 230  |
|                  | in yoo main            | Lon Los i Si |                   | Satellite                | 3    |
| ck 🛩             | Port                   | 10003        | (Select <u></u> ) | Accuracy                 | 50   |
| _                | Backup IP/Domain       |              | (Select_)         | Palaad                   | Saus |
| ct export 🔀      | Port                   |              | (Select_)         | REIOBU                   | Jave |
| elected settings | GPRS<br>Timezone(mins) | 0 (Select_)  |                   |                          |      |
| ected settings   | APN (Select)           |              |                   |                          |      |
|                  | APN                    |              | (Select_)         |                          |      |
|                  | User Name              |              | (Select_)         |                          |      |
|                  | Password               |              | (Select-)         |                          |      |

After device configurations are modified, click **Export selected settings** to save the configuration file. The configuration file is in the mop format.

|  | T711L-V025.mop | ^ |
|--|----------------|---|
|--|----------------|---|

After the configuration file is uploaded, you can use the configuration file to configure devices in batches. For more information, see section 5.2 Configuring Devices in Batches.

#### 5.1.2 Other parameter configurations

In the left-side navigation pane, choose **Tracker**. On the page that appears, find the **Operation** column and click **Edit** to configure device parameters.

In the left-side navigation pane, choose **Tracker**. On the page that appears, find the **Operation** column and click **Delete** to delete a device.

| <b>G</b> meitrack |             |       |                      |                        |       |                 |             |             |            | 🌲 En       | glish 🔻 Black | • 🛓 DoubleTest • |
|-------------------|-------------|-------|----------------------|------------------------|-------|-----------------|-------------|-------------|------------|------------|---------------|------------------|
| A Home            | Query       | : Nor | ne/Model/IME//Senes/ | Generative Company: Al |       | Gro             | up: All     |             | Q Query    | G Reset    |               |                  |
| 📋 Task            | <b>12</b> 6 | aport | + Create +           | Create Group 🗮 Mov     | 80    | elete :         |             |             | _          |            |               |                  |
| # Tracker         |             | ID    | Tracker name         | IMEI                   | Model | Series          | S/N         | Config file | Firmware   | Function   | 0             | peration         |
| 🚠 Group           |             | 1     |                      | 862090050016193        | T711L | Vehicle Tracker | 63022181118 |             | T711L-V025 | T711L-EFB5 | Ø Settings    | 4, Edit 🗊 Delete |
| File              |             |       |                      |                        |       |                 |             |             | Total 1    | 10/page ~  | < 1 >         | Go to 1          |
| 🚨 User            |             |       |                      |                        |       |                 |             |             |            |            |               |                  |

The FOTA parameter configuration page is displayed, as shown in the following figure. You can modify the basic device information and FOTA connection parameters. However, the FOTA Manager platform does not allow you to modify the basic device information in batches.

# **G** meitrack

#### MEITRACK FOTA Manager User Guide

| Edit Tracker                       |              |                                     | Back |
|------------------------------------|--------------|-------------------------------------|------|
| Basic information                  |              |                                     |      |
| Company                            | Group        | * Series                            |      |
|                                    |              | Vehicle Tracker                     |      |
| * Model                            | Tracker name | - IMEI                              |      |
| 1711L ×                            |              | 862090050018193                     |      |
| S/N                                | Firmware     | Config file                         |      |
| 63022181118                        | T711L-V025   |                                     |      |
| FOTA connection parameter settings | Submit Back  | Connect FOTA Manager frequency(min) |      |
| meiligao org                       | 10008        | 1440                                |      |
|                                    | Alarm clock  |                                     |      |
|                                    |              |                                     |      |

## **5.2 Configuring Devices in Batches**

In the left-side navigation pane, choose **File**. On the page that appears, click **Upload** to upload a configuration file saved when you configure a single device.

| <b>C</b> meitrack |             |   |                                                                                                    | 🌲 English 👻 | Black 🔹 🛓 DoubleTest 🔹 |
|-------------------|-------------|---|----------------------------------------------------------------------------------------------------|-------------|------------------------|
| A Home            | Create File |   |                                                                                                    |             | Back                   |
| 📋 Task            |             |   |                                                                                                    |             |                        |
| 11 Tracker        |             |   | *File type<br>Configuration file                                                                          |             |                        |
| 🚠 Group           |             |   |                                                                                                    |             |                        |
| 🗄 File            |             |   |                                                                                                    |             |                        |
| 🔔 User            |             | 0 | Upload parameter configuration file<br>The file suffix name must be .mop<br>Select File<br>T711L-V025.mop |             |                        |
|                   |             |   |                                                                                                    |             |                        |

The configuration file is successfully uploaded.

| <b>C</b> meitrack |                  | ◎ 文件上传成功                     |                    | 🜲 English 🕶         | Black 👻 🚨 DoubleTest 👻 |
|-------------------|------------------|------------------------------|--------------------|---------------------|------------------------|
| A Home            | Query: File Name | Source: All V File Type: All | V Q Query          | Collapse V          |                        |
| 自 Task            | Export + Create  | Delote                       |                    |                     |                        |
| II Tracker        | ID Source        | File                         | Type               | Created on          | Operation              |
| 🏭 Group           | 1 From File      | T711L-V025 mop               | Configuration file | 2022-12-16 16:07:09 | 4, Edt 📋 Delete        |
| File              |                  |                              | Total 1            | 10/page ~ C 1       | Go to 1                |
| 🛓 User            |                  |                              |                    |                     |                        |

In the left-side navigation pane, choose Task. On the page that appears, click Create to create a task.

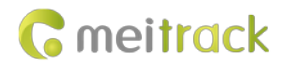

| <b>C</b> meitrack |                       |                       |                               |         |                | 🌲 English 🕶 | Black 👻 🛓 DoubleTest 🕶 |
|-------------------|-----------------------|-----------------------|-------------------------------|---------|----------------|-------------|------------------------|
| A Home            | Query: Task Name      | Company: All          | <ul> <li>Group: Al</li> </ul> |         | C Guery S R    | Collapse ~  |                        |
| 📋 Task            | 🖄 Export 🛛 + Greate 📑 | 8 Delete              |                               |         |                |             |                        |
| ## Tracker        | ID Task name          | Task status Task type | Company                       | Group   | Target version | Created by  | Created on             |
| 🏭 Group           |                       |                       |                               | No Data |                |             |                        |
| File              |                       |                       |                               |         | Total 0        | D/page K    | Go to 1                |
| 🚨 User            |                       |                       |                               |         |                |             |                        |
|                   |                       |                       |                               |         |                |             |                        |

On the Create Task page, set Task Details, Filter basic information, and Target file, select a device whose parameters need to be configured, and click Submit.

| ck |               |                |              |                 |       |                 |             |            | English | Black 🔻 🛓 Double   |
|----|---------------|----------------|--------------|-----------------|-------|-----------------|-------------|------------|---------|--------------------|
|    | County Tou    |                |              |                 |       |                 |             |            |         | 1.40               |
|    | Create Tas    | эк.<br>Э-      |              |                 |       |                 |             |            |         | Bad                |
|    | Task Deta     | 115            |              |                 |       |                 |             |            |         |                    |
|    | configure     |                |              | Config Tracker  |       |                 |             |            |         |                    |
|    | Filter basi   | c information  |              |                 |       |                 |             |            |         |                    |
|    | * Company     |                |              | * Group         |       |                 |             |            |         |                    |
|    | Meitrack      |                |              | Units           |       |                 |             |            |         |                    |
|    | *Target file: | T711L-V025.mop |              |                 |       |                 |             |            |         |                    |
|    | D ID          | Target file    | Tracker name | IMEI            | Model | Series          | S/N         | Firmware   | Status  | Updated on         |
|    |               | T7111 M025 mon |              | 862090050016193 | T711L | Vehicle Tracker | 63022181118 | T711L-V025 | Free    | 2022-12-16 09 30 0 |

The task is successfully created. Then the Task status column displays Pending.

| <b>C</b> meitrack |            |       |              |             | Submission s   | ucceeded     |       |                | 🜲 English        | <ul> <li>Black - LoubleTes</li> </ul> |
|-------------------|------------|-------|--------------|-------------|----------------|--------------|-------|----------------|------------------|---------------------------------------|
| A Home            | Query:     | Tas   | k Name       | Company:    | A.I.           | - Group: All |       | Q Query Q F    | Reset Collapse ~ |                                       |
| Task              | <b>C</b> E | sport | + Create 🗐 🛙 | Delete      |                |              |       |                |                  |                                       |
| Tracker           |            | ID    | Task name    | Task status | Task type      | Company      | Group | Target version | Created by       | Created on                            |
| Group             |            | 1     | configure    | Pending     | Config Tracker | Meitrack     | Units |                |                  | 2022-12-16 16:11:41                   |
| ) File            |            |       |              |             |                |              |       | Total 1        | 10/page v        | 1 > Go to 1                           |
| User              |            |       |              |             |                |              |       |                |                  |                                       |

When the device is connected to the FOTA Manager platform, the device configurations are updated. After the device configurations are successfully updated, the **Task status** column displays **Executed**.

# **G** meitrack

#### MEITRACK FOTA Manager User Guide

| <b>G</b> meitrack |            |        |              |             |               |          |       |                | 🜲 English        | • Black • 💄 DoubleTest • |
|-------------------|------------|--------|--------------|-------------|---------------|----------|-------|----------------|------------------|--------------------------|
| A Home            | Query      | s Tasi | k Nama       | Company:    | Alt           | Group: A |       | Q Query C      | Revet Collapse V |                          |
| Task              | <b>B</b> 6 | import | + Create 😰 E | Delete      |               |          |       |                |                  |                          |
| II Tracker        |            | ID     | Task name    | Task status | Task type     | Company  | Group | Target version | Created by       | Created on               |
| 🚠 Group           |            | 1      | configure    | Executed    | Confg Tracker | Meitrack | Units |                |                  | 2022-12-15 16 11 41      |
| 🖹 File            |            |        |              |             |               |          |       | Total 1        | 10ipage 🖂 🦿      | 1 Go to 1                |
| 🚨 User            |            |        |              |             |               |          |       |                |                  |                          |
|                   |            |        |              |             |               |          |       |                |                  |                          |

If the device configurations fail to be updated, the **Task status** column displays **Fail**. Check whether the device is online. If the device is always online and the connection between the device and the FOTA Manager platform times out, the task fails. In this case, contact us for troubleshooting.

## **6 Updating the Firmware**

You can perform the following steps to update the device firmware in batches on the FOTA Manager platform:

On the **Create Task** page, set the **Task type** parameter to **Update Tracker**, select a group whose device firmware needs to be updated in batches, select devices and the firmware that you want to update, and click **Submit**.

| Create                        | Task        |                            |              |                          |       |        |     |          |        | Ba         |
|-------------------------------|-------------|----------------------------|--------------|--------------------------|-------|--------|-----|----------|--------|------------|
| Task D                        | etails      | 5                          |              |                          |       |        |     |          |        |            |
| * Task na                     | * Task name |                            |              | * Task type              |       |        |     |          |        |            |
| Upgrad                        | deFirm      | ware                       |              | Update Tracker           |       |        |     |          |        |            |
| Filter basic information      |             |                            |              |                          |       |        |     |          |        |            |
| Filter b                      | asic        | information                |              |                          |       |        |     |          |        |            |
| Filter b                      | ny          | information                |              | * Group                  |       |        |     |          |        |            |
| * Compa                       | ny<br>ck    | information                |              | * Group<br>Units         |       |        |     |          |        |            |
| Filter b<br>* Compa<br>Meitra | ny<br>ck    | information<br>Target file | Tracker name | * Group<br>Units<br>IMEI | Model | Series | S/N | Firmware | Status | Updated on |

After the task is successfully created, the device firmware is automatically updated when the devices are connected to the FOTA Manager platform next time.

|        |        |                                     |                   |                                                                                                    |                                                                                                    |                                                                                                    |                                                                                                    | 🜲 English                                                                                                    | • Black • 🛓 Double                                                                                                    | Test 👻                                                                                                    |
|--------|--------|-------------------------------------|-------------------|----------------------------------------------------------------------------------------------------|----------------------------------------------------------------------------------------------------|----------------------------------------------------------------------------------------------------|----------------------------------------------------------------------------------------------------|----------------------------------------------------------------------------------------------------|----------------------------------------------------------------------------------------------------|----------------------------------------------------------------------------------------------------|
| Query: | Tas    | k Namo                              | Company:          | Al                                                                                                    | Group: All                                                                                                    |                                                                                                    | C Query C                                                                                                    | Reset Collapse ~                                                                                                    |                                                                                                    |                                                                                                    |
| E e    | quort  | + Create 🖹 De                       | sete              |                                                                                                    |                                                                                                    |                                                                                                    |                                                                                                    |                                                                                                    |                                                                                                    |                                                                                                    |
|        | ID .   | Task name                           | Task status       | Task type                                                                                                    | Company                                                                                                    | Group                                                                                                    | Target version                                                                                                    | Created by                                                                                                    | Created on                                                                                                    |                                                                                                    |
|        | 1      | UpgradeFirmware                     | Pending           | Update Tracker                                                                                                    | Meitrack                                                                                                    | Units                                                                                                    |                                                                                                    |                                                                                                    | 2022-12-16 16:27:22                                                                                                    | C                                                                                                    |
|        | 2      | configure                           | Executed          | Config Tracker                                                                                                    | Meitrack                                                                                                    | Units                                                                                                    |                                                                                                    |                                                                                                    | 2022-12-16 16 11 41                                                                                                    |                                                                                                    |
| +      | -      |                                     |                   |                                                                                                    |                                                                                                    |                                                                                                    | 2000 A                                                                                                    |                                                                                                    |                                                                                                    |                                                                                                    |
|        |        |                                     |                   |                                                                                                    |                                                                                                    |                                                                                                    | Total 2                                                                                                    | 10/page v                                                                                                    | Go to                                                                                                    | 1                                                                                                    |
|        |        |                                     |                   |                                                                                                    |                                                                                                    |                                                                                                    |                                                                                                    |                                                                                                    |                                                                                                    |                                                                                                    |
|        | Query: | Query: Tas<br>Export<br>1<br>2<br>1 | Ouery: Task flame | Outery:     Task flame     Company:       C:     Export     + Create     B Delate       D     Task name     Task status       1     UpgradeFirmware     Pending       2     configure     Executed | Ouery:     Task flame     Company:     As       If     Export     + Create     ID       ID     Task name     Task status     Task type       1     UpgradeFirmware     Pending     Update Tracker       2     configure     Executed     Config Tracker | Ouery:     Task flame     Company:     All     Group:     All       [2] Export     + Create     B Dedde       ID     Task name     Task status     Task type     Company       1     UpgradeFirmware     Pending     Update Tracker     Metrack       2     configure     Executed     Config Tracker     Metrack. | Cuery:     Task flame     Company:     A3     Group:     A1       ID     Task name     Task status     Task type     Company     Group       1     UpgradeFirmware     Pending     Update Tracker     Metrack     Units       2     configure     Executed     Config Tracker     Metrack     Units | Outery:       Task filame       Company:       All       Group:       All       O Ouery       O         ID       Task name       Task status       Task type       Company       Group       Target version         1       UpgradeFirmware       Pending       Update Tracker       Metrack       Units         2       configure       Executed       Config Tracker       Metrack       Units         *       Total 2       Total 2       Total 2       Total 2 | English  Cuery: Task flame Company: All Cuery Citeset Collapse   Cteated by  UpgradeFirmware Pending Update Tracker Metrack Units  Total 2 configure Executed Config Tracker Metrack Units  Callege  Company Callege Company Callege Company Callege Company Callege Company Callege Company Callege Company Callege Company Callege Callege Call | English ← Black ← & Double  Cuery: Task flame Company: As Coupy Created on  Cented by Created on  Created by Created on  Created by |

Note:

1. The FOTA Manager platform allows you to update only standard firmware. If you want to update customized firmware, contact us.

2. If you want to use the Create Task page of the FOTA Manager platform to configure a newly purchased device, make sure that the device where you install an SIM card is online. If the SIM card number is in the range of the VPN (private APN) of the operator, take note of the following items:

(1) Make sure that domain name fm.meitrack.com can be resolved from the operator's network.

(2) The operator supports the access of domain name fm.meitrack.com and port 3033. The domain name and port need to be provided for the operator.

If you have any questions, do not hesitate to email us at info@meitrack.com.